## Certifying a Proposal in Cayuse Sponsored Projects

1. Certifiers should receive an email with a link to the specific proposal record.

|                                             | My Tasks  |      |             |            | + New Task    |       |        |
|---------------------------------------------|-----------|------|-------------|------------|---------------|-------|--------|
| Assigned to Me Created by Me                | Open      | All  |             |            |               |       |        |
| ask ¢                                       | Task Type | From | Assigned To | Created \$ | Last Activity | Due • | Status |
| eview Proposal for AA-Sponsored Researc     | Other     |      |             | 03/04/2024 | 04/25/2024    |       | Open   |
| eview Proposal for OSPRI - 24-0050-P0001    | Other     |      |             | 03/04/2024 | 04/25/2024    |       | Open   |
| eview Proposal for EAS-Computer Science     | Other     |      |             | 02/27/2024 | 04/25/2024    |       | Open   |
| eview Proposal for OSPRI - 24-0068-P0001    | Other     |      |             | 03/08/2024 | 04/25/2024    |       | Open   |
| eview Proposal for OSPRI - 24-0073-P0001    | Other     |      |             | 03/12/2024 | 04/25/2024    |       | Open   |
| eview Proposal for Biology - Sample - 24-0  | Other     |      |             | 03/19/2024 | 04/25/2024    |       | Open   |
| Veniew Proposal for Biology - Sample - 24-0 | Other     |      |             | 04/24/2024 | 04/25/2024    |       | Open   |

2. Click the task link to navigate to the record.

| Assigned to Me Created by Me Open All |          |
|---------------------------------------|----------|
| Task ≑                                | Task Typ |
| Certify Proposal - 24-0028-P0001      | Other    |
| Certify Proposal - 24-0095-P0001      | Other    |
| Certify Proposal - 24-0002-P0001      | Other    |
| 10 per page                           |          |

3. Certifiers should review the proposal record to ensure there isn't anything incorrect or problematic.

| Proposal Form     | Routing  | History    | Access | Tasks | Notes | Attachments | Link |
|-------------------|----------|------------|--------|-------|-------|-------------|------|
| Proposal Sections | Piln     | structions |        |       |       |             |      |
| PI Instructions   |          | ~ ~        |        |       |       |             |      |
| PI Team           | (        |            |        |       |       |             |      |
| General Informa   | tion     | 0          |        |       |       |             |      |
| Budget Informat   | ion      | 0          |        |       |       |             |      |
| Institutional Con | npliance | 0          | —      |       |       |             |      |
| Evenet Control    |          | 0          |        |       |       |             |      |

4. When ready to certify, click "Certify Proposal".

My Active Projects / Sample Proposal Record / 24-0095-P0001 Sample Proposal Record My Actions Proposal Summary **Complete Review** PI: Irene Investigator Admin Unit: Biology - Sample Certify Proposal **Route for Review Proposal Form** Routing History Access Tasks Notes Attachments Links **Proposal Sections Routing Instruction** 

5. A pop-up window will open with certification language. Review the language and then click "Confirm my Certification".

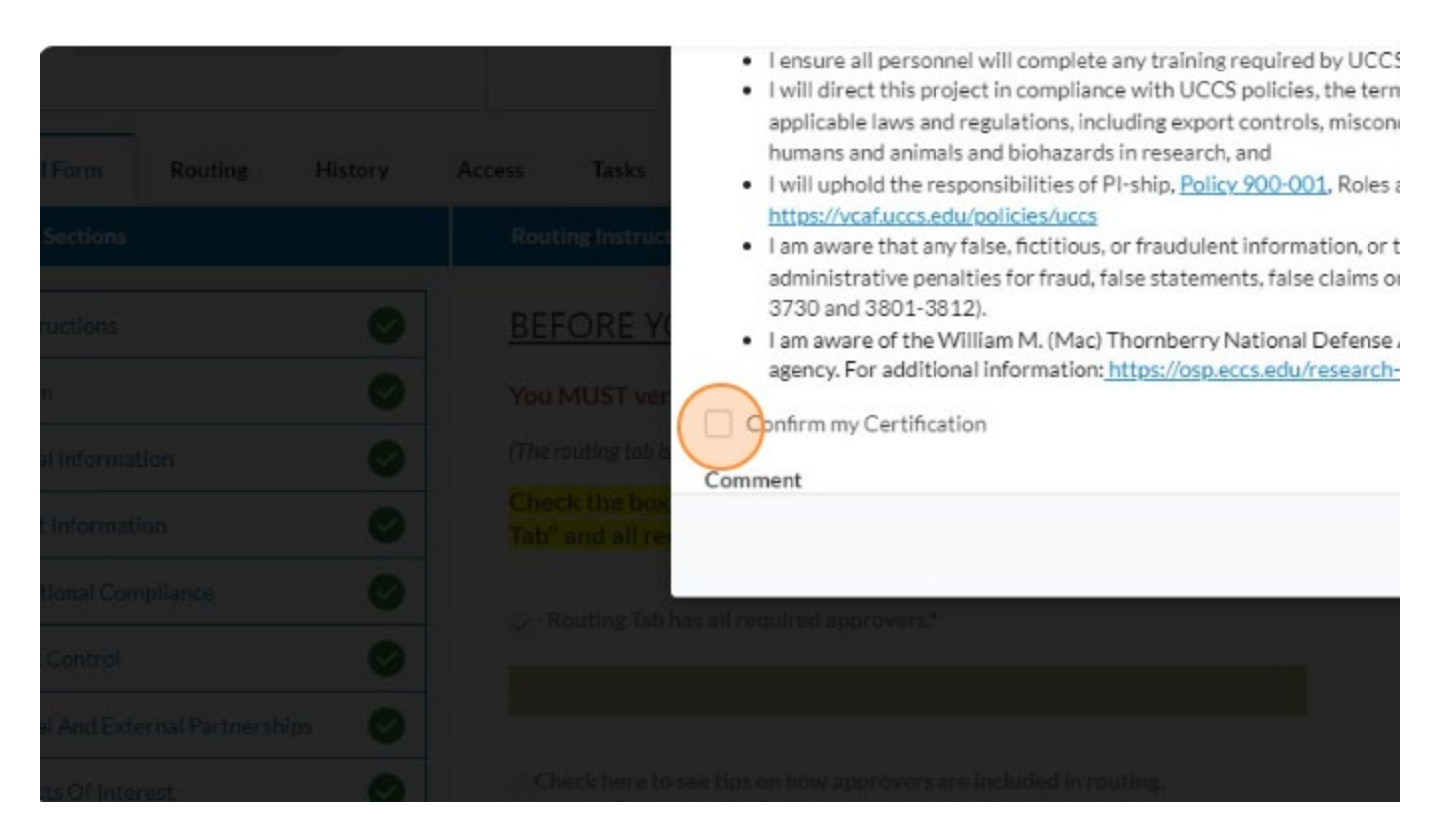

## 6. Add comments if appropriate

| (Rosin for Easiew)      |  |                          | <ul> <li>I will uphold the responsibilities of PI-ship, <u>Policy 900-001</u>, Roles and <u>https://vcaf.uccs.edu/policies/uccs</u></li> <li>I am aware that any false, fictitious, or fraudulent information, or the administrative penalties for fraud, false statements, false claims or otl 3730 and 3801-3812)</li> </ul> |
|-------------------------|--|--------------------------|----------------------------------------------------------------------------------------------------|
| m Routing               |  | Tasks                    | <ul> <li>I am aware of the William M. (Mac) Thornberry National Defense Aut<br/>agency. For additional information: <u>https://osp.eccs.edu/research-con</u></li> </ul>                                                                                                    |
| tions                   |  | ling Instruct            | Confirm my Certification                                                                                                    |
| bris                    |  | ORE YO                   | Comment                                                                                                    |
| formation               |  | routing tob is           |                                                                                                    |
| ormation                |  | ck the box<br>and all re |                                                                                                    |
| al Compliance           |  |                          |                                                                                                    |
| itroj                   |  |                          |                                                                                                    |
| id External Partnership |  |                          |                                                                                                    |

7. Click "Certify" to complete the task and route to the next approver.

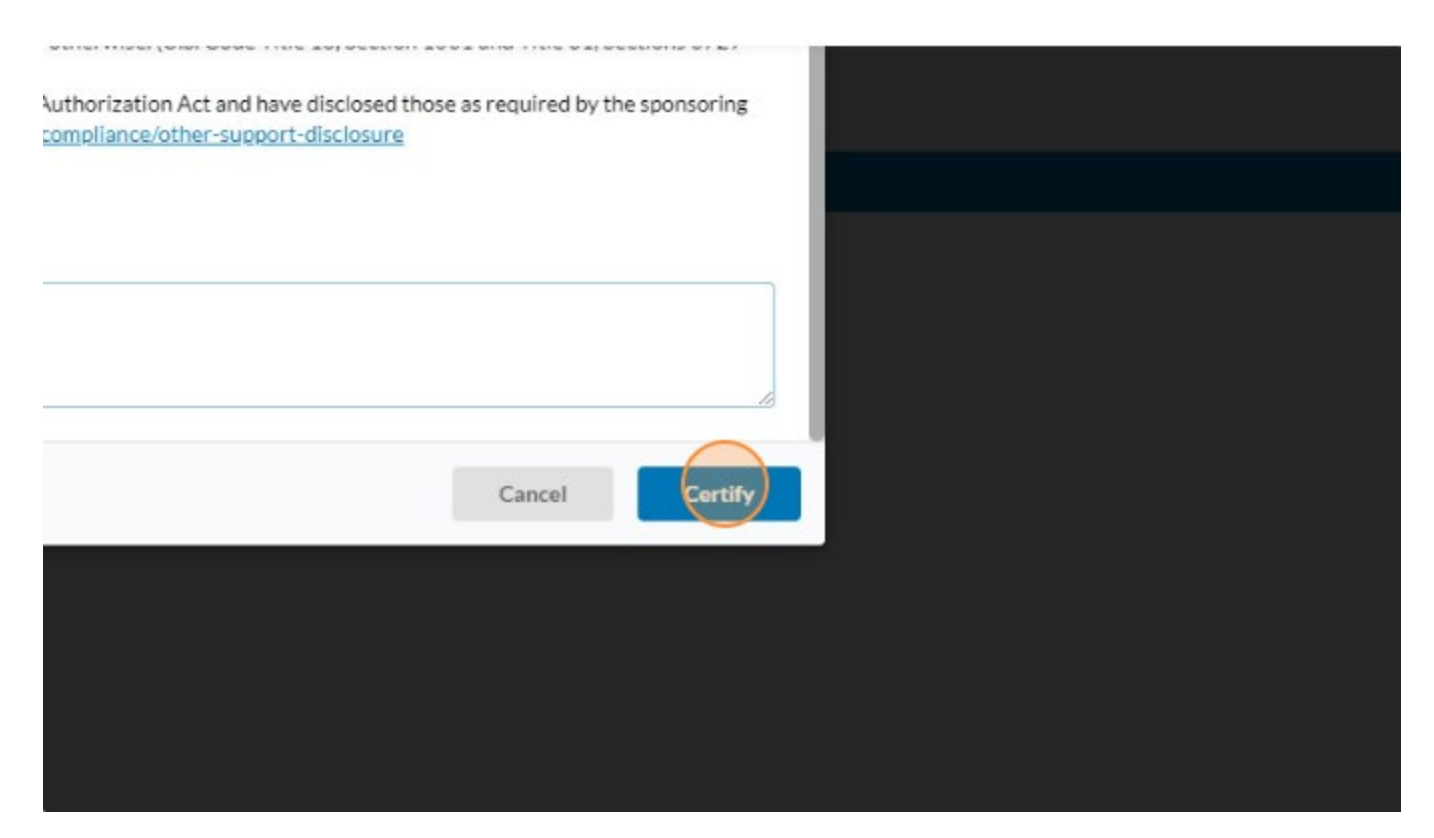